| U C                                                                                             | Hazard Substance Risk A                                                                                                    | ssessment                                                                                                    |                                                                                                    |                                                                                                    |  |
|-------------------------------------------------------------------------------------------------|----------------------------------------------------------------------------------------------------|----------------------------------------------------------------------------------------------------|----------------------------------------------------------------------------------------------------|----------------------------------------------------------------------------------------------------|--|
| On the Hon<br>1. Clicking<br>comple<br>2. Click<br>Assessr                                      | ne Page:<br>g on the Task will open it ready for<br>tion.<br>from the Hazardous Substance<br>nent register to create a new entry | Risk<br>/.<br>Risk<br>/.<br>Risk<br>I Busk<br>Filter By Task Type<br>I Busk<br>I Busk<br>Risk<br>Filter By Task Type                                                                                                    | QR Code<br>extert action<br>Expired, Expi *<br>All *                                                                                                    | <ul> <li>← Hazardous Substance Risk As ↑</li> <li>Q Search</li> <li>Arsnic</li> <li>Local: Chemical Storage Shed<br/>1 x 100 Grams</li> <li>□ 16/08/21</li> <li>Q 16/08/21</li> </ul> |  |
| 3. The current Date will populate or come through from the web. ← Hazardous Substance Risk As ↑ |                                                                                                    |                                                                                                    |                                                                                                    |                                                                                                    |  |
| 4. Select t                                                                                     | . Select the Substance.                                                                                                    |                                                                                                    |                                                                                                    |                                                                                                    |  |
| 5. Select t                                                                                     | . Select the Measurement Type.                                                                                                   |                                                                                                    |                                                                                                    | •                                                                                                    |  |
| 6. Fill in th                                                                                   | 5. Fill in the container size.                                                                                                   |                                                                                                    |                                                                                                    | e<br>v                                                                                                    |  |
| 7. Comple                                                                                       | . Complete the quantaty stored in this location.                                                                                 |                                                                                                    |                                                                                                    |                                                                                                    |  |
| 8. Status                                                                                       | . Status will populate with Current. <b>7</b>                                                                                    |                                                                                                    |                                                                                                    |                                                                                                    |  |
| 9. Select o<br>Poisons<br>Subsidi                                                               | or complete the fields for Safework<br>s Schedule, Signal Word, Hazchem<br>ary Class – these are all optional, s                 | Australia Classification,<br>No, UN No, Class,<br>ee notes below.                                                                                                    | <ul> <li>Current</li> <li>Safework Australi</li> <li>Dangerous Ga</li> <li>Poisons Schedule</li> <li>S 7 Dangrous</li> <li>Signal Word</li> <li>Danger</li> <li>Hazchern No</li> <li>Ac9012</li> <li>UNNo</li> <li>9012</li> <li>Class</li> <li>C</li> <li>Subsidiary Class</li> <li>B</li> </ul> | a Classification bods   Poison                                                                                                    |  |
| ÷                                                                                               | Hazardous Substance Risk As 🔒                                                                                                    | 10. Select the Location Type                                                                                                    | e – see Notes for                                                                                                    | options.                                                                                                    |  |
| Lo<br>10 Cu                                                                                     | cal O Motor Vehicle  stomer Site O                                                                                               | <ol> <li>Select the Risk Assement Template.</li> <li>Staff will populate with your name, change if the form needs to be completed by someone else.</li> <li>Schedule Risk Assessments, select as required. When Yes is selected choose the frequency they need to be completed.</li> <li>At this stage you can click and exit the task to complete it later or assign to another staff member.</li> </ol> |                                                                                                    |                                                                                                    |  |
| Mot<br>891                                                                                      | or Vehicles<br>JMV36 Ford-Focus-Orange                                                                                           |                                                                                                    |                                                                                                    |                                                                                                    |  |
| 12 Staf<br>Sch                                                                                  | f mit Frog ~                                                                                                    |                                                                                                    |                                                                                                    |                                                                                                    |  |
| <b>13</b> Ye<br>Risk<br>2 m                                                                     | S O No O                                                                                                    |                                                                                                    |                                                                                                    |                                                                                                    |  |
| 15 🛯                                                                                            | COMPLETE ASSESSMENT                                                                                                    | 15. Click COMPLETE ASSESSMENT to fill in the form.                                                                                                    |                                                                                                    |                                                                                                    |  |

14

Tap green circle to sign off

Contd/...

| <ul> <li>16. Fill in the Form and click COMPLET when finishted.</li> <li>17. Click to save &amp; return. This all you to come back and put more dat into the form at a later date.</li> <li>18. Click to sign off the task, which will remove it from the mobile app.</li> </ul>                 | Arsnic<br>What are the risks associated with these hazards?<br>What are the risks associated with these hazards?<br>Controls to eliminate or reduce the potential of exposure to these Hazards and Risks. Please read the guidance sheet provided for further information and guidance.<br>The typerinks below lead to where in the legislation business have an obligation.<br>Article the hazardous properties of the hazardous properties of the safety Data S<br>the hazardous substance?<br>More This inform the safety Data S<br>More This inform the safety Data S<br>COMPLETE | COMPLETE ASSESSMENT                                |  |  |  |  |
|----------------------------------------------------------------------------------------------------|----------------------------------------------------------------------------------------------------|----------------------------------------------------|--|--|--|--|
| <ul> <li>NOTES:</li> <li>Location Types:</li> <li>Local – select from the list. These are created in the web app.</li> <li>Location Type</li> <li>Local 1 • Motor Vehicle •</li> <li>Customer Site •</li> <li>Customer Site •</li> <li>Custom Stored</li> <li>Chemical Storage Shed •</li> </ul> | 2. Motor Vehicle – populates with<br>P&E with asset type Motor Vehicle<br>Local 2 Motor Vehicle<br>Customer Site<br>Motor Vehicles<br>GR56NZ Toyota-RAV4-Red                                                                                                    | 3. Customer Site – select the appropriate details. |  |  |  |  |
| <ul> <li>If you are using Smart Forms for the Risk Assessments you will need to make sure that the fields in step #9 are completed, so they will populate the form.</li> <li>Safetyminder Knowledge Base - Copyright of Trans-Tasman Pty Ltd Jan-22</li> </ul>                                   |                                                                                                    |                                                    |  |  |  |  |